# Advantys Konfigurations-Software

Schnelleinstiegs-Handbuch für ehemalige Advantys Lite-Anwender

Schneider

05/2012

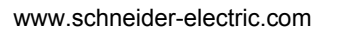

Die Informationen in der vorliegenden Dokumentation enthalten allgemeine Beschreibungen und/oder technische Leistungsmerkmale der hier erwähnten Produkte. Diese Dokumentation dient nicht als Ersatz für das Ermitteln der Eignung oder Verlässlichkeit dieser Produkte für bestimmte Verwendungsbereiche des Benutzers und darf nicht zu diesem Zweck verwendet werden. Jeder Benutzer oder Integrator ist verpflichtet, angemessene und vollständige Risikoanalysen, Bewertungen und Tests der Produkte im Hinblick auf deren jeweils spezifischen Verwendungszweck vorzunehmen. Weder Schneider Electric noch deren Tochtergesellschaften oder verbundenen Unternehmen sind für einen Missbrauch der Informationen in der vorliegenden Dokumentation verantwortlich oder können diesbezüglich haftbar gemacht werden. Wenn Sie Verbesserungs- oder Ergänzungsvorschläge haben oder Fehler in dieser Veröffentlichung gefunden haben, benachrichtigen Sie uns bitte.

Dieses Dokument darf ohne entsprechende vorhergehende, ausdrückliche und schriftliche Genehmigung durch Schneider Electric weder in Teilen noch als Ganzes in keiner Form und auf keine Weise, weder anhand elektronischer noch mechanischer Hilfsmittel, reproduziert oder fotokopiert werden.

Bei der Montage und Verwendung dieses Produkts sind alle zutreffenden staatlichen, landesspezifischen, regionalen und lokalen Sicherheitsbestimmungen zu beachten. Aus Sicherheitsgründen und um die Übereinstimmung mit dokumentierten Systemdaten besser zu gewährleisten, sollten Reparaturen an Komponenten nur vom Hersteller vorgenommen werden.

Beim Einsatz von Geräten für Anwendungen mit technischen Sicherheitsanforderungen sind die relevanten Anweisungen zu beachten.

Die Verwendung anderer Software als der Schneider Electric-eigenen bzw. einer von Schneider Electric genehmigten Software in Verbindung mit den Hardwareprodukten von Schneider Electric kann Körperverletzung, Schäden oder einen fehlerhaften Betrieb zur Folge haben.

Die Nichtbeachtung dieser Informationen kann Verletzungen oder Materialschaden zur Folge haben!

© 2012 Schneider Electric. Alle Rechte vorbehalten.

# Inhaltsverzeichnis

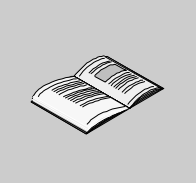

|           | Sicherheitshinweise                                | 5  |
|-----------|----------------------------------------------------|----|
| Kapitel 1 | Erweiterte Funktionen der Advantys Konfigurations- | 1  |
|           | Software                                           | 9  |
|           | STB-Produktfamilie                                 | 10 |
|           | Was ist ein Workspace?                             | 13 |
|           | Struktur des Islands                               | 14 |
| Kapitel 2 | Zusätzliche Funktionalität                         | 17 |
|           | Optionen der Hauptmenüs                            | 18 |
|           | Einträge des Kontextmenüs                          | 23 |
|           | Modul-Editor                                       | 25 |
|           | E/A-Abbild                                         | 28 |
|           | Ressourcenanalyse und Reflex-Editor                | 30 |
| Kapitel 3 | Beispielanwendung                                  | 31 |
|           | Erstellen eines Islands                            | 32 |
|           | Markieren von Datenobjekten                        | 35 |
|           | Erstellen von Reflex Actions                       | 39 |
|           | Laden der Island-Konfiguration                     | 42 |
| Glossar   |                                                    | 45 |
| Index     |                                                    | 49 |

# Sicherheitshinweise

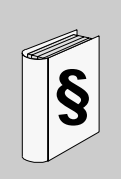

# Wichtige Informationen

# HINWEISE

Lesen Sie diese Anweisungen sorgfältig durch und machen Sie sich vor Installation, Betrieb und Wartung mit dem Gerät vertraut. Die nachstehend aufgeführten Warnhinweise sind in der gesamten Dokumentation sowie auf dem Gerät selbst zu finden und weisen auf potenzielle Risiken und Gefahren oder bestimmte Informationen hin, die eine Vorgehensweise verdeutlichen oder vereinfachen.

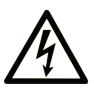

Erscheint dieses Symbol zusätzlich zu einem Warnaufkleber, bedeutet dies, dass die Gefahr eines elektrischen Schlags besteht und die Nichtbeachtung des Hinweises Verletzungen zur Folge haben kann.

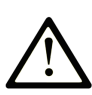

Dies ist ein allgemeines Warnsymbol. Es macht Sie auf mögliche Verletzungsgefahren aufmerksam. Beachten Sie alle unter diesem Symbol aufgeführten Hinweise, um Verletzungen oder Unfälle mit Todesfälle zu vermeiden.

# ▲ GEFAHR

**GEFAHR** macht auf eine unmittelbar gefährliche Situation aufmerksam, die bei Nichtbeachtung **unweigerlich** einen schweren oder tödlichen Unfall zur Folge hat.

# A WARNUNG

**WARNUNG** verweist auf eine mögliche Gefahr, die – wenn sie nicht vermieden wird – Tod oder schwere Verletzungen **zur Folge haben** kann.

# ▲ VORSICHT

**VORSICHT** verweist auf eine mögliche Gefahr, die – wenn sie nicht vermieden wird – leichte Verletzungen **zur Folge haben** kann.

# VORSICHT

**VORSICHT** ohne Verwendung des Gefahrensymbols verweist auf eine mögliche Gefahr, die – wenn sie nicht vermieden wird – Materialschäden **zur Folge haben** kann.

# **BITTE BEACHTEN**

Elektrische Geräte dürfen nur von Fachpersonal installiert, betrieben, bedient und gewartet werden. Schneider Electric haftet nicht für Schäden, die durch die Verwendung dieses Materials entstehen.

Als qualifiziertes Personal gelten Mitarbeiter, die über Fähigkeiten und Kenntnisse hinsichtlich der Konstruktion und des Betriebs dieser elektrischen Geräte und der Installationen verfügen und eine Schulung zur Erkennung und Vermeidung möglicher Gefahren absolviert haben.

# Über dieses Buch

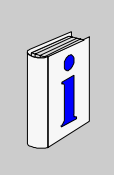

# Auf einen Blick

#### **Ziel dieses Dokuments**

Dieses Dokument gibt grundsätzliche Informationen und Anweisungen zur Einrichtung und Bedienung der Advantys Konfigurations-Software. Es richtet sich an Anwender, die das Advantys Konfigurations-Tool bereits kennen.

### Gültigkeitsbereich

Diese Dokumentation ist gültig für die Advantys Konfigurations-Software 4.5 und höher.

### Weiterführende Dokumentation

| Titel der Dokumentation                                                         | Referenz-Nummer |
|---------------------------------------------------------------------------------|-----------------|
| Das Advantys-STB-Systemplanungs- und Installationshandbuch                      | 31002947        |
| Das Advantys-STB-Hardwarekomponenten-Referenzhandbuch                           | 31002952        |
| Das Advantys-STB-Applikationshandbuch für Profibus DP-<br>Buskoppler            | 31002957        |
| Das Advantys-STB-Applikationshandbuch für INTERBUS-<br>Buskoppler               | 31004624        |
| Das Advantys-STB-Applikationshandbuch für DeviceNet-Buskoppler                  | 31003680        |
| Das Advantys-STB-Applikationshandbuch für CANopen-Buskoppler                    | 31003684        |
| Das Advantys-STB-Applikationshandbuch für Ethernet-TCP/IP-<br>Modbus-Buskoppler | 31003688        |
| Das Advantys-STB-Applikationshandbuch für Modbus Plus-<br>Buskoppler            | 31004629        |
| Das Advantys-STB-Applikationshandbuch für Fipio-Buskoppler                      | 31003692        |
| Das Advantys STB Reflex Action-Referenzhandbuch                                 | 31004635        |

Diese technischen Veröffentlichungen sowie andere technische Informationen stehen auf unserer Website www.schneider-electric.com zum Download bereit.

### Benutzerkommentar

Ihre Anmerkungen und Hinweise sind uns jederzeit willkommen. Senden Sie sie einfach an unsere E-mail-Adresse: techcomm@schneider-electric.com.

# Erweiterte Funktionen der Advantys Konfigurations-Software

# 1

# Einleitung

Dieses Kapitel konzentriert sich auf die wesentlichen Punkte, in denen sich die Advantys Konfigurations-Software vom Advantys Konfigurations-Tool unterscheidet. Dies ist auf der einen Seite eine zusätzliche Produktfamilie, mit der eine größere Vielfalt von Funktionen verfügbar ist. Auf der anderen Seite können Islands in einem so genannten *Workspace* zusammengefasst werden, selbst wenn sie Module verschiedener Produktfamilien enthalten. Dies erlaubt die Erstellung komplexerer Strukturen innerhalb der Produktionsprozesse.

### Inhalt dieses Kapitels

Dieses Kapitel enthält die folgenden Themen:

| Thema                  | Seite |
|------------------------|-------|
| STB-Produktfamilie     | 10    |
| Was ist ein Workspace? | 13    |
| Struktur des Islands   | 14    |

# STB-Produktfamilie

### Beschreibung der STB-Familie

Die Advantys STB-Produktfamilie umfasst offene Feldbus-Buskoppler (NIMs), Spannungsverteilungsmodule, Standard- und spezielle E/A-Module, Erweiterungsmodule und Spezialmodule. Sie bilden die Kernmodule der Advantys STB-Familie. Außerdem kann ein STB-Island um STB-fremde Geräte erweitert werden. Bei diesen Geräten kann es sich um vollkompatible Module und/oder erweiterte CANopen-Geräte handeln.

### Übersicht der Modulgruppen

Die folgenden Tabellen zeigen, wie diese Module in Gruppen zusammengefasst sind:

| Modulgruppe          | Beschreibung                                                                                   |
|----------------------|------------------------------------------------------------------------------------------------|
| Netzwerk             | Feldbus-Buskoppler (NIM)                                                                       |
| Strom                | Hilfsspannungsversorgungsmodul und Module zur Verteilung der Feldstromversorgung an E/A-Module |
| Digitaleingang       | Digitale 24-VDC- und 115/230-VAC-Eingangsmodule                                                |
| Digitalausgang       | Digitale 24-VDC- und 115/230-VAC-Ausgangsmodule                                                |
| Analogeingang        | Analoge Spannungs- und Stromeingangsmodule                                                     |
| Analogausgang        | Analoge Spannungs- und Stromausgangsmodule                                                     |
| Spezial              | Zähler, Gateways, Sicherheitsmodule, usw.                                                      |
| Zubehör              | Abschlusswiderstände und Island-Buserweiterungsmodule                                          |
| Vollkompatibel       | Automatisch adressierbare Module mit anderem Formfaktor als STB                                |
| Verbessertes CANopen | CANopen-Geräte ohne automatische Adressierung mit<br>erweiterter Parameteranzeige              |

### Advantys STB-Module

Die Kerngruppe der Advantys STB-Module besitzt spezifische Advantys STB-Baugrößen und wird in Modulsockeln auf dem Island-Bus eingesetzt. Sie unterstützt die automatische Adressierung und nutzt alle Kommunikations- und Spannungsverteilungs-Funktionen des Island. Die Funktionalität des Islands hängt von der Art des NIMs ab.

Die folgenden NIMs bieten unterschiedliche Ebenen an Funktionalität:

- Basis
- Standard
- Premium

In allen NIMs ist eine Spannungsversorgung integriert. Außerdem sind Hilfsspannungsversorgungsmodule verfügbar. Zum Erweitern und Terminieren des Islands müssen Segmentendemodule (EOS) eingangsseitige Buserweiterungsmodule (BOS) und ein Abschlusswiderstand verwendet werden.

#### Verfügbare Feldbusse

Die folgenden Feldbus-Netzwerke werden jeweils durch eigene NIM-Typen unterstützt:

- CANopen
- DeviceNet
- Ethernet und Ethernet/IP
- Fipio
- Interbus
- Modbus Plus
- Profibus DP

#### Präferenzmodule

Ein Präferenzmodul ist ein Gerät aus einem anderen Katalog von Schneider Electric oder eventuell eines anderen Anbieters, das mit dem Advantys STB-Island-Busprotokoll voll kompatibel ist. Vollkompatible Module werden unter Vertrag mit Schneider Electric entwickelt. Sie sind voll kompatibel zu den Advantys STB-Standards und unterstützen die automatische Adressierung.

Im Wesentlichen behandelt der Island-Bus ein vollkompatibles Modul wie ein Advantys STB Standard-E/A-Modul, jedoch mit folgenden wichtigen Unterschieden:

- Ein vollkompatibles Modul besitzt nicht den Standard-Formfaktor eines Advantys STB-Moduls und passt in keinen der Standardmodulsockel. Daher residiert es nicht in einem Advantys STB-Segment.
- Das Präferenzmodul benötigt eine eigene Spannungsversorgung. Es erhält keine Logikversorgung vom Island-Bus.

Vollkompatible Module werden über die Advantys Konfigurations-Software konfiguriert. Sie können zwischen Segmenten mit STB-E/A-Modulen oder am Ende des Islands platziert werden. Wenn das vollkompatible Modul das letzte Modul auf dem Island-Bus bildet, muss es abgeschlossen werden.

Vollkompatible Module können nur mit folgenden NIMs eingesetzt werden:

- Standard
- Premium

### Erweiterte CANopen-Geräte

CANopen-Geräte sind auf dem CANopen-Bus nicht automatisch adressierbar. Daher müssen die Adressen manuell über Schalter an den Geräten eingestellt werden. Sie werden über die Advantys Konfigurations-Software konfiguriert. CANopen-Geräte müssen am Ende des Islands angeordnet werden. Am Ende des letzten Advantys STB-Segmentes und am letzten CANopen-Gerät muss ein Abschlusswiderstand angeschlossen werden.

Erweiterte CANopen-Geräte sind CANopen-Geräte mit einer erweiterten Parameteranzeige und werden wie Advantys STB-Module und vollkompatible Module aus dem Kernkatalog generiert.

CANopen-Geräte können nur mit folgenden NIMs eingesetzt werden:

- Standard
- Premium

# Was ist ein Workspace?

### Definition

Der Workspace ist eine Projektumgebung in der Advantys Configuration Software. Der Workspace ist der Bereich, in dem Sie eine logische Island-Konfiguration entwickeln. Innerhalb des Workspace können Sie eine neue Konfiguration erstellen und sie in das physische Island herunterladen. Außerdem können Sie Konfigurationsdaten von einem physischen Island in ein logisches Island im Workspace hochladen.

Ein Workspace wird als eine Datei mit der Erweiterung .aiw gespeichert.

#### Islands in einem Workspace

In einem Workspace lässt sich eine beliebige Anzahl zwischen einem und zehn logischen Islands erstellen und verwalten. Diese Island können zu unterschiedlichen Produktfamilien gehören. So kann ein Workspace zum Beispiel ein Island enthalten, das aus STB-Modulen und einem FTM-Module besteht.

Die Konfigurationsdaten der einzelnen Islands werden jeweils in dessen eigener *.isl*-Datei im Workspace gespeichert.

**HINWEIS:** Im Island-Editor können alle Islands eines Workspace gleichzeitig geöffnet werden.

#### Funktionalitäten

Die Module der STB-Produktfamilie unterscheiden sich in ihrer Funktionalität von denen der Produktfamilien FTB, FTM und OTB. Daher werden nur die im jeweiligen Modul verfügbaren Funktionalitäten innerhalb des Islands zugänglich. Nicht verfügbare Funktionalitäten sind ausgegraut.

#### Workspace-Fenster

Islands werden im Workspace-Fenster anzeigt. Die Anzeige unterscheidet sich in den folgenden Punkten von der des Advantys Konfigurations-Tools:

- An die Stelle des Island-Browsers tritt der Workspace-Browser, der alle in einem Workspace enthaltenen Islands auflistet.
- Der Island-Editor zeigt alle der bis zu zehn gleichzeitig zu öffnenden Islands auf einer eigenen Registerkarte an.
- Der Katalog-Browser ermöglicht den Zugriff auf die Module aller Produktfamilien.
- Ein zusätzliches Protokollfenster zeigt die Ergebnisse der in der Software ausgeführten Vorgänge an.

# Struktur des Islands

### Anzahl der Segmente

STB NIMs erlauben eine weiterreichende Erweiterung des Islands als dies bei FTM-NIMs der Fall ist.

Die folgende Tabelle gibt eine Übersicht der Island-Strukturen und Erweiterungsmöglichkeiten, die sich mit den einzelnen Produktfamilien realisieren lassen:

| Produktfamilie | Struktur des Islands und Erweiterungsmöglichkeiten                                                                                                    |
|----------------|----------------------------------------------------------------------------------------------------|
| FTB            | Ein FTB-Island besteht aus genau einem FTB-Modul, einem Verteilermodul mit 8 Anschlüssen für Sensoren und Aktoren. Eine Erweiterung ist nicht möglich.                                                                                                    |
| FTM            | Ein FTM-Island besteht aus einem 1 FTM-NIM als Buskoppler und<br>mindestens einem FTM-E/A-Verteilermodul. Jedes NIM verfügt über vier<br>Anschlüsse für Verteilermodule, mit denen sich eine Sternarchitektur mit<br>bis zu vier Segmenten realisieren lässt. Jedes Segment kann bis zu 4<br>E/A-Verteilermodule enthalten.                                                                                                    |
| ОТВ            | Ein OTB-Island besteht aus einem OTB-Buskoppler. Jeder Buskoppler verfügt über integrierte Ein- und Ausgänge und unterstützt bis zu 7 E/A-<br>Erweiterungsmodule auf der gleichen Schiene, die dann ein Segment bilden.                                                                                                    |
| STB            | Ein STB-Island muss mindestens ein STB-NIM, ein STB-E/A-Modul, ein<br>Spannungsverteilungsmodul und einen Abschlusswiderstand enthalten.<br>Das NIM residiert im Hauptsegment, das ein systemkritischer Teil eines<br>STB-Islands ist. Das Hauptsegment kann mit bis zu 6<br>Erweiterungssegmenten ausgebaut werden.<br>Ein STB-Island kann erweitert werden um<br>• STB-E/A-Module<br>• Präferenzmodule<br>• Verbesserte CANopen-Geräte |

# STB Erweiterungs- und Abschlussmodule

Die STB-Familie enthält folgende Module mit speziellen Funktionen zum Erweitern der Islands um weitere Segmente und dem Abschluss der Islands:

- STB XBE 1000 EOS und STB XBE 1100 EOS(Segmentende-) Module
- STB XBE 1200 BOS und STB XBE 1300 BOS (Segmentanfangs-) Module
- STB XBE 2100 CANopen-Erweiterungsmodul
- STB XMP 1100-Abschlusselement

# Erweitern des STB-Islands um weitere Segmente

Welche Erweiterungsmodule eingesetzt werden, hängt von der Art der Erweiterung ab:

| Wenn Sie                                                                              | Dann verwenden Sie                                                                                                    |
|---------------------------------------------------------------------------------------|----------------------------------------------------------------------------------------------------|
| das Island um eines oder<br>mehrere STB-E/A-Module<br>erweitern möchten               | ein STB-EOS-Modul am Ende des aktuellen Segmentes und fügen ein STB BOS-Modul am Anfang des folgenden Segmentes hinzu.                                                                                                    |
| das Island um eines oder<br>mehrere vollkompatible<br>Module erweitern möchten        | das STB XBE 1100 EOS-Modul am Ende des aktuellen<br>Segmentes, fügen Sie die gewünschten Module hinzu und<br>dann ein STB XBE 1300 BOS-Modul, um das folgende<br>Segment zu beginnen.                                                                                                    |
| das Island um eines oder<br>mehrere erweiterte<br>CANopen-Geräte erweitern<br>möchten | das STB XBE 2100 CANopen-Erweiterungsmodul am Ende<br>des aktuellen Segmentes und fügen die erweiterten<br>CANopen-Geräte hinzu.<br><b>Hinweis:</b> Da die erweiterten CANopen-Geräte immer die<br>letzten Geräte eines Island-Busses bilden, muss der Bus<br>korrekt terminiert werden. Informationen zum Abschließen<br>eines Island-Busses finden Sie unten. |

## Abschließen eines STB-Islands

Das letzte Modul auf dem Island-Bus bestimmt, wie der Bus abgeschlossen werden muss:

| lst das letzte Modul auf<br>dem Island-Bus | Wird der Island-Bus abgeschlossen mit                                                                                                    |
|--------------------------------------------|----------------------------------------------------------------------------------------------------|
| ein STB-E/A-Modul                          | dem STB XMP 1100-Abschlusswiderstand.                                                                                                    |
| ein vollkompatibles Modul                  | dem TeSys U LU9 RFL15-Abschlusselement.                                                                                                    |
| ein verbessertes CANopen-<br>Gerät         | einem STB XMP 1100-Abschlusselement, das auf das STB<br>XBE 2100 CANopen-Erweiterungsmodul am Ende des<br>Segments folgt und als physischer Abschluss auf das letzte<br>CANopen-Gerät folgt. |

### Anzahl der Module

Die maximale Anzahl der Module hängt vom Typ des NIM ab und der benutzerdefinierten maximalen Knoten-ID. Je nach Erweiterungstyp variiert die von einem STB-Island-Bus unterstütze maximale Anzahl an Modulen wie folgt:

| Bei einer Erweiterung des<br>Islands um | Unterstützt der Island-Bus maximal |
|-----------------------------------------|------------------------------------|
| Advantys STB-Module                     | 32 STB-E/A-Module.                 |
| Präferenzmodule                         | 31 Vollkompatible Module.          |
| Verbesserte CANopen-Geräte              | 12 erweiterte CANopen-Geräte       |

# Maximale Länge des STB-Island-Busses

Die Gesamtlänge des Island-Busses, vom NIM bis zum letzten Gerät darf 15 m (49,2 ft) nicht überschreiten. Diese Länge schließt die Summe aller Buserweiterungskabel und CANopen-Kabel zur Verbindung der Geräte sowie die Breite der Hardware-Module selbst ein.

# Zusätzliche Funktionalität

# Einleitung

Dieses Kapitel gibt eine Übersicht der Advantys Konfigurations-Software und beschreibt die über das Advantys Konfigurations-Tool hinausgehende Funktionalität.

# Inhalt dieses Kapitels

Dieses Kapitel enthält die folgenden Themen:

| Thema                               | Seite |
|-------------------------------------|-------|
| Optionen der Hauptmenüs             | 18    |
| Einträge des Kontextmenüs           | 23    |
| Modul-Editor                        | 25    |
| E/A-Abbild                          | 28    |
| Ressourcenanalyse und Reflex-Editor |       |

# Optionen der Hauptmenüs

### Einführung

Die Advantys-Konfigurationssoftware stellt zusätzliche Funktionen für alle Hauptmenüs sowie ein neues Menü mit Online-Funktionen bereit.

# Menü "Datei"

Da die Advantys-Konfigurationssoftware eine komplexere Struktur unterstützt (mehrere Islands kombiniert in einem Workspace), enthält das Menü **Datei** Optionen sowohl für Workspaces als auch für Islands. Darüber hinaus sind die Funktionen **Exportieren** und **Stückliste** verfügbar.

Die im Menü **Datei** von der Advantys-Konfigurationssoftware bereitgestellten Befehle werden in der nachstehenden Tabelle beschrieben:

| Befehl                                      | Beschreibung                                                                                                    |
|---------------------------------------------|----------------------------------------------------------------------------------------------------|
| Neuer Workdspace                            | Erstellt einen neuen Workspace.                                                                                                    |
| Workspace öffnen                            | Öffnet einen vorhandenen Workspace.                                                                                                    |
| Workspace speichern                         | Speichert den Workspace mit allen Islands.                                                                                                 |
| Workspace kopieren nach                     | Erstellt eine Kopie des Workspace und aller zugehörigen<br>Islands unter einem neuen Namen.                                                |
| Workspace schließen                         | Schließt den Workspace.                                                                                                    |
| Neues Island hinzufügen                     | Erstellt ein neues Island im Workspace.                                                                                                    |
| Vorhandenes Island<br>hinzufügen            | Fügt ein bereits vorhandenes Island im Workspace<br>hinzu.                                                                                 |
| Inselinhalte kopieren                       | Kopiert den Inhalt und die Einstellungen eines<br>vorhandenen Islands in das derzeit im Island-Editor<br>geöffnete Island.                 |
| <aktives island=""> speichern</aktives>     | Speichert das aktive Island.                                                                                                    |
| <aktives island=""> kopieren nach</aktives> | Speichert eine Kopie des aktiven Islands in einer neuen Datei, die keinem Workspace hinzugefügt wird.                                      |
| <aktives island=""> schließen</aktives>     | Schließt den aktiven Island-Editor.                                                                                                    |
| <aktives island=""> entfernen</aktives>     | Entfernt das aktive Island aus dem Workspace.                                                                                              |
| Drucken                                     | Druckt eine Beschreibung des Workspace und der<br>ausgewählten Islands und Objekte.                                                        |
| Druckereinrichtung                          | Ermöglicht eine Änderung der Drucker- und Druckoptionen.                                                                                   |
| <aktives island=""> exportieren</aktives>   | Exportiert die Liste der für das aktive Island benötigten<br>Zubehörteile in eine Datei mit dem geeigneten<br>Dateiformat je nach NIM-Typ. |

| Befehl                                     | Beschreibung                                                                                                    |
|--------------------------------------------|----------------------------------------------------------------------------------------------------|
| Stückliste                                 | Exportiert eine Beschreibung des aktiven Islands im CSV-Format mit allen Kommentaren und Alternativen, sofern zutreffend. |
| Liste der zuletzt geöffneten<br>Workspaces | Öffnet den in der Liste ausgewählten Workspace.                                                                           |
| Beenden                                    | Beendet die Anwendung und fordert den Benutzer zur Speicherung der Änderungen auf.                                        |

#### Menü "Bearbeiten"

Neben den im Advantys-Konfigurationstool verfügbaren Befehlen stellt die Advantys-Konfigurationssoftware die Option **Zurücksetzen** im Menü **Bearbeiten** bereit. Über diesen Befehl wird die Island-Konfiguration in den Zustand zum Zeitpunkt der letzten Speicherung zurückgesetzt. Alle nach der letzten Speicherung an der Island-Konfiguration vorgenommenen Änderungen gehen unwiderruflich verloren.

#### Menü "Ansicht"

Da Islands im Workspace-Browser angezeigt werden, ersetzt dieser den Island-Browser. Dementsprechend ersetzt die Option **Workspace-Browser** die Option **Island-Browser** im Menü **Ansicht**. Darüber hinaus steht die Option **Protokollfenster** zum Ein- bzw. Ausblenden des Protokollfensters zur Verfügung.

#### Menü "Island"

Das Menü **Island** enthält verschiedene zusätzliche Funktionen. Einige dieser Funktionen sind nur für STB- und/oder OTB-Module verfügbar.

Die im Menü **Island** von der Advantys-Konfigurationssoftware bereitgestellten Befehle werden in der nachstehenden Tabelle beschrieben:

| Befehl               | Beschreibung                                                                                                    |
|----------------------|----------------------------------------------------------------------------------------------------|
| Segment hinzufügen   | Fügt im aktiven Island ein Segment hinzu, wenn das<br>primäre Segment aus einem beliebigen Grund gelöscht<br>wurde. |
| Anmerkung hinzufügen | Fügt im aktiven Island eine Anmerkung hinzu.                                                                        |
| Anmerkung löschen    | Löscht die ausgewählte Anmerkung aus dem aktiven Island.                                                            |
| NIM ersetzen         | Ersetzt das NIM in einer vorhandenen Island-<br>Konfiguration (nur STB und OTB).                                    |

| Befehl                   | Beschreibung                                                                                                    |
|--------------------------|----------------------------------------------------------------------------------------------------|
| Modul hinzufügen         | Öffnet ein Untermenü, in dem Sie einen Katalog oder<br>eine Funktionsfamilie im Katalog-Browser auswählen<br>können, aus dem bzw. der Module im aktiven Island<br>hinzugefügt werden sollen. |
| Modul-Editor             | Ruft den Modul-Editor für das ausgewählte Modul auf.                                                                                                    |
| Label-Editor             | Ruft den Editor für benutzerdefinierte Markierungen auf (nur STB).                                                                                                    |
| Reflex-Editor            | Ruft den Reflex-Editor auf (nur STB).                                                                                                    |
| Generieren               | Bestätigt die Softwarekonfiguration des aktiven Islands (nur STB).                                                                                                    |
| Sperren                  | Sperrt bzw. entsperrt die Konfiguration des aktiven Islands.                                                                                                    |
| Ressourcenanalyse        | Blendet das Diagramm der Ressourcennutzung für das aktive Island ein bzw. aus (nur STB und OTB).                                                                                             |
| E/A-Abbildübersicht      | Zeigt die Datenzuordnung im E/A-Abbild des NIM an.                                                                                                    |
| Baudrateneinstellung     | Ermöglicht die Auswahl der Baudrate für den internen Island-Bus (nur STB).                                                                                                    |
| Temperaturbereich        | Ermöglicht die Auswahl des Temperaturbereichs für das Island (nur STB).                                                                                                    |
| Test-Modus-Einstellungen | Ermöglicht die Auswahl der Test-Modus-Einstellungen (nur STB).                                                                                                    |
| Island-Eigenschaften     | Zeigt die Eigenschaften des ausgewählten Islands an.                                                                                                    |

# Menü "Online"

Die Advantys-Konfigurationssoftware stellt ein komplett neues Menü mit Befehlen für die Bearbeitung eines Islands im Online-Modus bereit. Diese Befehle sind jedoch nur für die STB- und teilweise für die OTB-Produktfamilie verfügbar.

Die im Menü **Online** von der Advantys-Konfigurationssoftware bereitgestellten Befehle werden in der nachstehenden Tabelle beschrieben:

| Befehl                                | Beschreibung                                                                                                    |
|---------------------------------------|----------------------------------------------------------------------------------------------------|
| Verbinden                             | Stellt eine Verbindung zum physikalischen Island her und aktiviert die Animation.                                                                        |
| Verbindung beenden                    | Trennt die Verbindung zu einem physikalischen Island<br>und deaktiviert die Animation.                                                                   |
| Verbindungseinstellungen              | Ermöglicht die Definition der Verbindungseinstellungen.                                                                                                  |
| Konfigurations-Port-<br>Einstellungen | Ruft das Dialogfeld <b>Konfigurations-Port-Einstellungen</b><br>auf, in dem die Kommunikationsparameter für das NIM<br>geändert werden können (nur STB). |

| Befehl                             | Beschreibung                                                                                                    |
|------------------------------------|----------------------------------------------------------------------------------------------------|
| Run                                | Schaltet das verbundene Island in den Run-Modus (nur STB).                                                                                                    |
| Stop                               | Schaltet das verbundene Island in den Stop-Modus (nur STB).                                                                                                    |
| Zurücksetzen                       | Schaltet das verbundene Island in den Reset-Zustand, d.<br>h. die Eingangs- und Ausgangsdaten werden gelöscht<br>und alle Module auf dem Island-Bus automatisch<br>adressiert (nur STB). |
| Download in das Island             | Lädt die Konfiguration des derzeit im Island-Editor aktiven logischen Islands in das verbundene physikalische Island herunter.                                                           |
| Upload aus dem Island              | Lädt die Konfiguration des verbundenen physikalischen<br>Islands in das derzeit im Island-Editor aktive logische<br>Island hoch.                                                         |
| Auf der SIM-Karte speichern        | Kopiert die Konfiguration im verbundenen Island aus dem RAM-Speicher auf die SIM-Karte (nur STB).                                                                                        |
| Schützen                           | Definiert den Schutzmodus und das Passwort für das verbundene Island (nur STB).                                                                                                    |
| Forcieren der<br>Autokonfiguration | Forciert eine Autokonfiguration des verbundenen Islands mit Standardwerten (nur STB).                                                                                                    |
| Test-Modus                         | Aktiviert bzw. deaktiviert den Test-Modus für das verbundene Island (nur STB).                                                                                                    |
| E/A-Abbildanimation                | Bietet eine dynamische Anzeige der E/A-Datenobjekte für das verbundene Island (nur STB).                                                                                                 |

# Menü "Optionen"

Das Menü **Optionen** enthält eine zusätzliche Funktion für den Workspace. Wählen Sie die Option **Workspace-Eigenschaften** aus, um das Dialogfeld **Workspace-Eigenschaften** anzuzeigen.

# Menü "Fenster"

Die Advantys-Konfigurationssoftware stellt zusätzliche Optionen für die Anordnung der Fenster des Island-Editors bereits (da ein Workspace mehrere Islands umfassen und jeweils mehr als ein Island geöffnet werden kann).

Die zusätzlichen Befehle im Menü **Fenster** werden in der nachstehenden Tabelle beschrieben:

| Befehl      | Beschreibung                                                                                                  |
|-------------|----------------------------------------------------------------------------------------------------|
| Maximieren  | Vergrößert die Island-Fenster auf ihre maximale Größe und setzt den aktiven Island-Editor in den Vordergrund. |
| Minimieren  | Reduziert die Island-Editor-Fenster auf Symbolgröße.                                                          |
| Überlappend | Ordnet die Island-Editor-Fenster so an, dass sie sich teilweise überdecken.                                   |

### Menü "Hilfe"

Im Menü **Hilfe** stellt die Advantys-Konfigurationssoftwares zusätzlich die Option **Direkthilfe** bereit, über die kontextsensitive Hilfeinformationen zum jeweils angeklickten Element angezeigt werden können.

# Einträge des Kontextmenüs

# Einleitung

In den folgenden Bereichen des Workspace-Fensters enthält das Kontextmenü der Advantys Konfigurations-Software zusätzliche Einträge:

- den Workspace-Browser
- Island-Editor
- Protokollfenster

### den Workspace-Browser

Diese Tabelle führt die im Workspace-Browser verfügbaren Menüeinträge auf:

| Beim Rechtsklick auf | Enthält das angezeigte Kontextmenü:                                                                                                    |
|----------------------|----------------------------------------------------------------------------------------------------|
| Workspace-Label      | <ul> <li>Island hinzufügen einschließlich der Neues Island<br/>hinzufügen und Vorhandenes Island hinzufügen -<br/>Optionen</li> <li>Eigenschaften</li> </ul>             |
| Island-Label         | <ul> <li>Schiene hinzufügen</li> <li>Löschen</li> <li>Generieren</li> <li>E/A-Zuordnung</li> <li>Verbinden</li> <li>Verbindung beenden</li> <li>Eigenschaften</li> </ul> |
| SegLabel             | <ul> <li>Ausschneiden</li> <li>Kopieren</li> <li>Einfügen</li> <li>Löschen</li> </ul>                                                                                    |
| Modul-Label          | <ul> <li>Ausschneiden</li> <li>Kopieren</li> <li>Einfügen</li> <li>Löschen</li> <li>Modul-Editor</li> </ul>                                                              |

# Island-Editor

Diese Tabelle führt die im Island-Editor verfügbaren Menüeinträge auf:

| Beim Rechtsklick auf  | Enthält das angezeigte Kontextmenü:                                                                                                    |
|-----------------------|----------------------------------------------------------------------------------------------------|
| Modul                 | <ul> <li>Ausschneiden</li> <li>Kopieren</li> <li>Einfügen</li> <li>Löschen</li> <li>NIM ersetzen (nur für STB- und OTB-NIMs)</li> <li>Modul-Editor</li> </ul> |
| Segment (DIN-Segment) | <ul> <li>Ausschneiden</li> <li>Kopieren</li> <li>Einfügen</li> <li>Löschen</li> </ul>                                                                         |
| Island-Editor         | <ul><li>Anmerkung hinzufügen</li><li>Einfügen</li></ul>                                                                                                    |

### Protokollfenster

Diese Tabelle führt die im Protokollfenster verfügbaren Menüeinträge auf:

| Beim Rechtsklick auf | Enthält das angezeigte Kontextmenü:                        |
|----------------------|------------------------------------------------------------|
| das Protokollfenster | <ul><li>Protokolldatei speichern</li><li>Löschen</li></ul> |

# **Modul-Editor**

## Einführung

Die FTB-, FTM- und OTB-Modul-Editoren wurden an den STB-Modul-Editor angepasst. Die Registerkarte **Parameter** enthält die Konfigurationsparameter. Diese werden in einer hierarchischen Baumansicht angezeigt und umfassen die Master- und Slave-Parameter. Der Hauptunterschied ist, dass die Parameter der FTB-, FTM- und OTB-Module jedem einzelnen Datenelement zugewiesen sind, die übergeordnet angezeigt werden. Im Gegensatz dazu werden Parameter von STB-Modulen als übergeordnet aufgelistet und die Datenelemente ihnen zugeordnet. Der STB-Modul-Editor kann auch für die Zuordnung von Ein-/Ausgängen verwendet werden, wobei FTB, FTM und OTB dafür die Funktion **E/A-Abbildübersicht** nutzen.

#### Modul-Editor für STB-Module

Die folgende Tabelle beschreibt die verschiedenen Registerkarten des STB-Modul-Editors und für welche Module diese verfügbar sind:

| Registerkarte          | Beschreibung                                                                                                    |
|------------------------|----------------------------------------------------------------------------------------------------|
| Allgemein              | Diese schreibgeschützte Registerkarte bietet eine Darstellung des<br>ausgewählten Moduls und eine kurze Hardware- und<br>Funktionsbeschreibung des Moduls. Sie ist für alle STB-Module verfügbar.                                                                                              |
| Parameter              | Diese Registerkarte zeigt die Betriebsparameter des gewählten Moduls an,<br>die derzeit nicht zugeordnet sind. Sie kann für alle STB-Standard-E/A-<br>Module aufgerufen werden.                                                                                                    |
| Ethernet-<br>Parameter | Diese Registerkarte zeigt die Ethernet-spezifischen Parameter des<br>ausgewählten Moduls an. Sie kann nur für das STB NIP2311 Ethernet-NIM<br>aufgerufen werden.<br>Im Online-Modus können die Parameter nicht geändert werden.                                                                |
| Ports                  | <ul> <li>Diese Registerkarte zeigt die tatsächlichen Betriebswerte bestimmter Port-<br/>Parameter an.</li> <li>Die Registerkarte ist nur im Online-Modus für folgende Module zugänglich:</li> <li>STB NIP2311 Ethernet-NIM</li> <li>STB NCO2212 CANopen-NIM Version 3.05 oder höher</li> </ul> |
| E/A-Abbild             | Diese Registerkarte zeigt die E/A-Daten des ausgewählten Moduls an, die<br>derzeit zugeordnet sind. Sie kann für alle STB-E/A-Module aufgerufen<br>werden.<br>Im Online-Modus werden die Echtzeit-E/A-Daten des ausgewählten Moduls<br>dynamisch angezeigt.                                    |
| Diagnose               | Diese schreibgeschützte Registerkarte zeigt alle vom ausgewählten Modul generierten Fehlermeldungen. Sie kann nur für STB-NIMs und -E/A-Module im Online-Modus aufgerufen werden.                                                                                                    |
| Optionen               | Diese Registerkarte zeigt optionale Parameter für das aktuelle Modul an. Sie kann für STB-NIMs und -E/A-Module aufgerufen werden.                                                                                                    |

| Registerkarte      | Beschreibung                                                                                                    |
|--------------------|----------------------------------------------------------------------------------------------------|
| E/A-Zuord-<br>nung | Diese Registerkarte zeigt die E/A-Zuordnung für das aktuelle Modul an. Sie ist für alle STB-Standard-E/A-Module verfügbar.                                   |
| Informatio-<br>nen | Diese schreibgeschützte Registerkarte zeigt die Geräteparameter im<br>Online-Modus an. Sie ist nur für ATV- und Tesys U-Module im Online-Modus<br>verfügbar. |

# Funktionen für STB-Module

Mögliche Funktionen sind

- Ansicht allgemeiner Modulinformationen,
- Bearbeiten von Parametern im Offline-Modus,
- Zuweisen benutzerdefinierter Markierungen für Parameter und E/A-Daten im Offline-Modus,
- Bearbeiten der E/A-Zuordnung im Offline-Modus,
- Überwachen von E/A-Daten und Moduldiagnose im Online-Modus und
- Setzen von E/A-Daten, wenn das Island online ist und sich im Test-Modus befindet.

### Modul-Editor für OTB-, FTM- und FTB-Module

Die folgende Tabelle beschreibt die verschiedenen Registerkarten des OTB-Modul-Editors und für welche Module diese verfügbar sind:

| Registerkarte   | Beschreibung                                                                                                    |
|-----------------|----------------------------------------------------------------------------------------------------|
| Allgemein       | Diese schreibgeschützte Registerkarte bietet eine Darstellung des<br>ausgewählten Moduls und eine kurze Hardware- und<br>Funktionsbeschreibung des Moduls. Sie ist für alle OTB-, FTM- und FTB-<br>Module verfügbar.                                                                                              |
| Parameter       | Diese Registerkarte zeigt alle Eingangsdatenobjekte des gewählten<br>Moduls einschließlich Informationen auf Bitebene an. Sie ist für alle<br>OTB- und FTB-Module verfügbar sowie für alle FTM-Module mit<br>Ausnahme der FTM NIMs.                                                                               |
| Zähler          | Diese Registerkarte zeigt die Konfigurationsparameter für die Zähler der NIMs an. Aus diesem Grund ist sie nur für OTB-NIMs verfügbar.                                                                                                    |
| Impulsgenerator | Diese Registerkarte zeigt die Konfigurationsparameter für die<br>Impulsgeneratoren der NIMs an. Aus diesem Grund ist sie nur für OTB-<br>NIMs verfügbar.                                                                                                    |
| Optionen        | Diese Registerkarte zeigt die globalen Konfigurationsparameter zum<br>Zugriff auf die Register des NIMs in einem Modbus-basierten Feldbus-<br>Netzwerk an. Sie ist für die OTB-Ethernet- und Modbus-NIMs verfügbar,<br>jedoch nicht für das OTB-CANopen-NIM. Sie ist nicht für FTM- und FTB-<br>Module verfügbar. |

# Funktionen für OTB-, FTM- und FTB-Module

Mögliche Funktionen im Offline-Modus sind

- Ansicht allgemeiner Modulinformationen,
- Bearbeiten von Parametern und
- Zuweisen benutzerdefinierter Markierungen zu E/A-Daten.

# E/A-Abbild

## Einleitung

Die Funktion **E/A-Zuordnung** der Advantys Konfigurations-Software ermöglicht es, das Layout des E/A-Abbilds des NIMs anzuzeigen und zu bearbeiten. Je nach NIM und Feldbustyp enthält das Dialogfeld **E/A-Zuordnung** bis zu 5 Registerkarten für verschiedene Ansichten und Arten, auf das E/A-Abbild zuzugreifen.

### E/A-Zuordnung für CANopen-Module

Die folgende Tabelle beschreibt die verschiedenen Registerkarten des Dialogfeldes **E/A-Zuordnung** und für welche STB-Module diese verfügbar sind:

| Registerkarte  | Beschreibung                                                                                                    |
|----------------|----------------------------------------------------------------------------------------------------|
| Modbus-Abbild  | Diese Registerkarte zeigt das Layout des E/A-Abbildes von Islands mit<br>einer Modbus-Register-orientierten Anordnung der E/A-Daten an. Sie ist<br>für alle STB-Islands verfügbar, unabhängig vom NIM.                                                                        |
| Feldbus-Abbild | Diese Registerkarte zeigt das Layout des E/A-Abbildes für Islands mit<br>anderen NIMs als Modbus-Register-orientierten NIMs an. Sie ist für alle<br>STB-Islands verfügbar, außer denen, die Ethernet-oder Modbus-Plus-<br>NIMs enthalten, da diese der Modbus-Ansicht ähneln. |
| HMI <-> SPS    | Diese Registerkarte führt die HMI-SPS- und SPS-HMI-Datenelemente<br>auf. Sie ist für alle STB-Islands verfügbar, die Ethernet-, Ethernet/IP- und<br>Modbus-Plus-NIMs enthalten. Für alle anderen Feldbusse sind diese<br>Daten in der Modbus- und Feldbus-Ansicht enthalten.  |
| TxPDOs         | Diese Registerkarten zeigen das aktuelle Layout der                                                                                                    |
| RxPDOs         | Prozessdatenobjekte (PDOs) des NIMs auf dem Feldbus an. Sie ist n<br>für STB-Islands mit CANopen-NIMs verfügbar.                                                                                                    |

Für STB-Module gibt die Funktion **E/A-Zuordnung** eine Übersicht des Ein-/Ausgangsabbildes. Die Zuordnung der Ein- und Ausgänge erfolgt jedoch auf der Registerkarte **E/A-Zuordnung** des Modul-Editors für das entsprechende Modul.

Wenn das Island online ist und sich im Test-Modus befindet, können Sie mit der Funktion **E/A-Animation** E/A-Daten schreiben.

# E/A-Zuordnung für FTB, FTM und OTB-Module

Die folgende Tabelle beschreibt die verschiedenen Registerkarten des Dialogfeldes **E/A-Zuordnung**, die für die CANopen-NIMs der Produktfamilien FTB, FTM und OTB verfügbar sind:

| Registerkarte         | Beschreibung                                                                                                    |
|-----------------------|----------------------------------------------------------------------------------------------------|
| TxPDOs                | Diese Registerkarten zeigen das aktuelle Layout der PDOs des NIMs auf<br>dem Feldbus an. Sie können sie zum Ändern der E/A-Zuordnung Ihres<br>Islands verwenden. |
| RxPDOs                |                                                                                                    |
| PDO-<br>Konfiguration | Diese Registerkarte dient zur Konfiguration der Übertragungsparameter von PDO-Elementen.                                                                         |
| Feldbus-Abbild        | Diese Registerkarte zeigt des Layout des E/A-Abbildes von CANopen-<br>Islands an.                                                                                |
| Datenbereiche         | Diese Registerkarte führt systemkritische und optionale Objekte sowie Herstellerobjekte auf.                                                                     |

Die folgende Tabelle beschreibt die verschiedenen Registerkarten des Dialogfeldes **E/A-Zuordnung**, die für die Ethernet- und Modbus-NIMs der Produktfamilie OTB verfügbar sind:

| Registerkarte                  | Beschreibung                                                                                                    |  |
|--------------------------------|----------------------------------------------------------------------------------------------------|--|
| Register<br>(schreibgeschützt) | Diese Registerkarten zeigen die schreibgeschützten und<br>beschreibbaren Register an. Sie können sie zum Ändern der<br>E/A-Zuordnung Ihres Islands verwenden.         Diese Registerkarte zeigt das Layout des E/A-Abbilds von<br>Ethernet- und Modbus-Plus-Islands an (Feldbus-Ansicht<br>entspricht der Modbus-Ansicht). |  |
| Register (beschreibbar)        |                                                                                                    |  |
| Feldbus-Abbild                 |                                                                                                    |  |
| Datenbereiche                  | Diese Registerkarte enthält Eingangs-, Ausgangs-, Parameter-<br>und Diagnoseregister sowie E/A-Modulstatus-Register. Zudem<br>gibt es weitere spezielle Funktionsregister (RFC, RVFC,<br>PLS/PWM).                                                                                                    |  |

# **Ressourcenanalyse und Reflex-Editor**

### Ressourcenanalyse

Für STB- und OTB-Islands bietet die Advantys Konfigurations-Software eine Funktion zur Überwachung der Leistungsaufnahme der Ressourcen eines Islands. Über die Funktion **Ressourcenanalyse** können Sie ein Dialogfeld mit zwei Registerkarten aufrufen, die verschiedene Balkengrafiken enthalten.

In dieser Tabelle werden die Funktionen der einzelnen Registerkarten beschrieben:

| Registerkarte                                                                                                    | Beschreibung                                                                                                    |
|----------------------------------------------------------------------------------------------------|----------------------------------------------------------------------------------------------------|
| StrombilanzDiese Registerkarte stellt mit einer Balkenanzeige die Leistun<br>von Logik-Stromversorgung und Feldstromversorgung der ei<br>Module auf dem Island dar, das diese Spannungen bereit ste<br>Die Balken werden dynamisch aktualisiert, d. h. nach jedem<br>Modulaktualisierungsvorgang. |                                                                                                    |
| Konfiguration                                                                                                    | Diese Registerkarte enthält eine Balkenanzeige, auf der die aktuellen<br>relativen konfigurierten Größen der Eingangs- und der Ausgangs-<br>Prozessabbilder sowie der Gesamtkonfiguration dargestellt werden. Für<br>STB-Islands werden zusätzlich die Größen der HMI-SPS- und der SPS-<br>HMI-Datenabbilder angezeigt.<br>Die Balken werden aktualisiert, wenn die Funktion gewählt wird. |

Der Zugriff auf die Funktion **Ressourcenanalyse** ist im Online- sowie im Offline-Modus möglich.

#### **Reflex-Editor**

Für STB-Island bietet die Advantys Konfigurations-Software einen Reflex-Editor zum Erstellen von Reflex Actions. Reflex Actions sind kleine Routinen, die spezielle logische Funktionen direkt auf dem Island-Bus ausführen. Sie ermöglichen es Ausgangsmodulen auf dem Island, Daten zu ändern und Feldaktoren direkt zu betätigen, ohne dass hierzu ein Eingriff durch den Feldbus-Master erforderlich ist.

Die folgenden Reflex Action-Typen sind verfügbar:

- Boolesche Logik
- Integer-Vergleich
- Vorzeichenloser Vergleich
- Zähler
- Timer
- Analoges Latch
- Digitales Latch

Sie können auf den Reflex-Editor nur zugreifen, wenn das STB-Island offline und entsperrt ist.

# Beispielanwendung

# 3

# Einleitung

Dieses Kapitel zeigt anhand einer Beispielanwendung, wie

- Islands erstellt werden,
- Label zugeordnet werden,
- Reflex Actions konfiguriert werden und
- eine Verbindung zwischen dem logischen und dem physischen Island hergestellt wird und eine Konfiguration geladen wird.

# Inhalt dieses Kapitels

Dieses Kapitel enthält die folgenden Themen:

| Thema                          |  |
|--------------------------------|--|
| Erstellen eines Islands        |  |
| Markieren von Datenobjekten    |  |
| Erstellen von Reflex Actions   |  |
| Laden der Island-Konfiguration |  |

# **Erstellen eines Islands**

## Einleitung

In diesem Beispiel ist eine Premium SPS mittels Profibus DP-Feldbusprotokoll mit einem Advantys STB-Island verbunden.

Das physische Island besteht aus den folgenden Modulen:

- STBNDP2212 Profibus-Buskoppler (NIM)
- STBPDT3100 Spannungsverteilungsmodul
- STBDDI3420 4-kanaliges digitales Eingangsmodul
- STBDDO3410 4-kanaliges digitales Ausgangsmodul
- STBAVI1270 2-kanaliges analoges Eingangsmodul
- STBAVO1250 2-kanaliges analoges Ausgangsmodul
- STBXMP1100 Abschlusswiderstand

Als Name des Islands wird *Island1* angenommen. Als Name des Workspace, in dem das Island residiert, wird *Workspace1* angenommen.

### Montage des physischen Islands

Die Module müssen auf der DIN-Schiene in der gleichen Reihenfolge montiert werden wie oben angegeben. Die DIN-Schiene muss an eine Spannungsversorgung von 24 V angeschlossen werden.

Informationen zur Montage der Module auf der DIN-Schiene, zum Einbetten des Islands im Workspace sowie zur korrekten Verdrahtung finden Sie im Advantys STB Systemplanungs- und Installationshandbuch (*siehe Advantys STB, Systemplanungs- und Installationshandbuch*).

Das logische Island wird mit den folgenden Schritten erstellt:

- Erstellen eines neuen Workspace und eines neuen Islands
- Hinzufügen von Modulen zum Island

# Erstellen eines neuen Workspace

Führen Sie nach dem Start der Advantys-Konfigurations-Software die folgenden Schritte aus, um ein neues Island in einem neuen Workspace zu erstellen:

| Schritt | Aktion                                                                                                    |  |
|---------|----------------------------------------------------------------------------------------------------|--|
| 1       | Wählen Sie im Menü <b>Datei</b> die Option <b>Neuer Workspace aus</b> .<br><b>Ergebnis:</b> Das Dialogfeld <b>Neuer Workspace</b> wird angezeigt.                                                                                                    |  |
| 2       | Geben Sie im Feld Name: des Bereichs Workspace-Datei Workspace1 ein.                                                                                                    |  |
| 3       | Geben Sie im Feld <b>Name:</b> des Bereichs <b>Island-Datei</b> Island1 ein.<br><b>Hinweis:</b> Einige Menübefehle enthalten Platzhalter, an deren Stelle der Namen<br>des Islands eingesetzt wird. Der Befehl zum Speichern dieses Islands lautet zum<br>Beispiel <b>Island1speichern</b> . |  |
| 4       | Klicken Sie auf <b>OK</b> .<br><b>Ergebnis:</b> Es wird ein neuer Workspace-Bildschirm angezeigt, der das neue Island im Island-Editor als leere DIN-Schiene anzeigt.                                                                                                    |  |

# Hinzufügen von Modulen zum Island

Führen Sie folgende Schritte aus, um Module zum neuen Island hinzuzufügen:

| Schritt | Aktion                                                                                                    |  |  |
|---------|----------------------------------------------------------------------------------------------------|--|--|
| 1       | Doppelklicken Sie im Katalog-Browser auf das Label des STB-Kataloges, um die Baumansicht dieser Produktfamilie zu erweitern.                                                                                                    |  |  |
| 2       | Doppelklicken Sie auf das Label der Netzwerk-Modulgruppe, um die Baumansicht zu erweitern.                                                                                                    |  |  |
| 3       | Doppelklicken Sie auf das STBNDP2212 Profibus-NIM.<br><b>Ergebnis:</b> Das NIM wird als erstes Modul auf der DIN-Schiene angezeigt.                                                                                                    |  |  |
| 4       | <ul> <li>Doppelklicken Sie auf das Label der</li> <li>Stromversorgungsmodul-Gruppe, um die Baumansicht zu erweitern und<br/>doppelklicken Sie auf das Modul STBPDT3100.</li> <li>Digitaleingangsmodul-Gruppe, um die Baumansicht zu erweitern und<br/>doppelklicken Sie auf das Modul STBDDI3420.</li> <li>Digitalausgangsmodul-Gruppe, um die Baumansicht zu erweitern und<br/>doppelklicken Sie auf das Modul STBDDO3410.</li> <li>Analogeingangsmodul-Gruppe, um die Baumansicht zu erweitern und<br/>doppelklicken Sie auf das Modul STBDDO3410.</li> <li>Analogeingangsmodul-Gruppe, um die Baumansicht zu erweitern und<br/>doppelklicken Sie auf das Modul STBAVI1270.</li> <li>Analogausgangsmodul-Gruppe, um die Baumansicht zu erweitern und<br/>doppelklicken Sie auf das Modul STBAV01250.</li> <li>Zubehörmodul-Gruppe, um die Baumansicht zu erweitern und doppelklicken<br/>Sie auf den Abschlusswiderstand STBXMP1100.</li> </ul> |  |  |
|         | <b>Ergebnis:</b> Die Module werden auf der DIN-Schiene rechts neben dem NIM in der<br>Reihenfolge angezeigt, in der sie ausgewählt wurden.<br><b>Hinweis:</b> Halten Sie die angegebene Reihenfolge ein. Um die Konfiguration<br>erfolgreich an das physische Island herunterzuladen, müssen die Reihenfolgen<br>der Module im physischen Island und im logischen Island übereinstimmen.                                                                                                    |  |  |
| 5       | Wählen Sie aus dem Menü <b>Datei</b> die Option <b>Island1 speichern</b> , um die Konfiguration zu speichern.                                                                                                    |  |  |

# Markieren von Datenobjekten

## Einführung

Die Advantys-Konfigurationssoftware ermöglicht Ihnen die Zuweisung aussagekräftiger Namen nicht nur für Workspaces, Islands und deren Segmente, sondern auch für Modulparameter und E/A-Datenobjekte.

Die von Ihnen zugewiesenen Namen ersetzen entweder wie im Fall des Workspace, der Islands und der Segmente die generischen Namen vollständig oder werden im Fall der Datenobjekte an die generischen Namen angehängt.

Je nach Datenobjekt werden die Markierungen wie folgt bearbeitet und angezeigt:

| Markierungen für | Werden angehängt                                                                                                    |  |
|------------------|----------------------------------------------------------------------------------------------------|--|
| Modulparameter   | über die Registerkarte <b>Parameter</b> im Modul-Editor, d. h. am einzigen Ort, an dem sie angezeigt werden.                                                                                                    |  |
| E/A-Datenobjekte | <ul> <li>über die Registerkarte E/A-Abbild im Modul-Editor Die<br/>Markierungen werden angezeigt</li> <li>auf den Registerkarten E/A-Abbild und E/A-Zuordnung im<br/>Modul-Editor</li> <li>in den Dialogfeldern E/A-Abbildübersicht und E/A-<br/>Abbildanimation in den feldspezifischen Informationen nach<br/>der Auswahl eines Felds</li> <li>in der Spalte Benutzerdefinierte Markierung im Editor für<br/>benutzerdefinierte Markierungen</li> </ul> |  |

**HINWEIS:** Die Markierungen dürfen nicht doppelt vorhanden sein und müssen die IEC61131-Regeln erfüllen:

- Es dürfen nur alphanumerische und Unterstreichungszeichen verwendet werden.
- Das erste Zeichen muss ein Buchstabe sein.
- Leerzeichen und Nicht-ASCII-Zeichen sind nicht zulässig.
- Die Gesamtgröße einer Markierung darf 24 Zeichen nicht überschreiten.

Nachstehend wird die Markierung von Datenobjekten beschrieben.

# Beschreibung der Beispielmarkierungen

Im Beispiel-Island *Island1* sollen ein Modulparameter und die Ausgangsdatenobjekte des digitalen Ausgangsmoduls Markierungen erhalten. Die Datenobjekte und Markierungen werden nachstehend aufgeführt:

| Datenobjekt                                    | Markierung  |
|------------------------------------------------|-------------|
| Fallback-Modus (als übergeordneter Parameter)  | Timeout     |
| Fallback-Modus, Kanal 1                        | MainChannel |
| Ausgangsdaten (als übergeordnetes Datenobjekt) | Station1    |
| Ausgangsdaten, Kanal 2                         | Engine      |
| Ausgangsdaten, Kanal 3                         | FrontEngine |

### Markieren der Modulparameter

Bevor Sie die folgenden Schritte ausführen, um einem Modulparameter eine Markierung zuzuweisen, müssen Sie sicherstellen, dass das Island offline und nicht gesperrt ist:

| Schritt | Aktion                                                                                                    |  |
|---------|----------------------------------------------------------------------------------------------------|--|
| 1       | Wählen Sie das digitiale Ausgangsmodul STBDDO3410 aus.                                                                                                    |  |
| 2       | Öffnen Sie den Modul-Editor durch einen Rechtsklick auf das Modul und die Auswahl von <b>Modul-Editor</b> im Kontextmenü.                                                                                                    |  |
| 3       | Klicken Sie auf die Registerkarte Parameter.                                                                                                    |  |
| 4       | Erweitern Sie in der Spalte <b>Datenobjektname</b> die Elementstruktur <b>Fallback-</b><br><b>Modus-Einstellungen</b> durch Klicken auf das Pluszeichen in dem Kästchen links<br>neben dem Namen.<br><b>Ergebnis:</b> Die Elementstruktur wird um das Element <b>Fallback-Modus</b> erweitert. |  |
| 5       | Erweitern Sie das Element <b>Fallback-Modus</b> durch einen Klick auf das Pluszeichen<br>in dem Kästchen links neben dem Namen.<br><b>Ergebnis:</b> Die 4 Kanäle des Fallback-Modus-Parameters werden angezeigt.                                                                               |  |
| 6       | Doppelklicken Sie in der Spalte <b>Benutzerdefinierte Markierung</b> auf die Zeile <b>Fallback-Modus</b> .                                                                                                    |  |
| 7       | Geben Sie Timeout ein.                                                                                                    |  |
| 8       | Drücken Sie die Eingabetaste.                                                                                                    |  |
| 9       | Doppelklicken Sie in der Spalte <b>Benutzerdefinierte Markierung</b> auf die Zeile <b>Kanal 1</b> .                                                                                                    |  |
| 10      | Geben Sie MainChannel ein.                                                                                                    |  |
| 11      | Drücken Sie die Eingabetaste.                                                                                                    |  |

# Markieren der Ausgangsdatenobjekte

Gehen Sie nach der Zuweisung von Markierungen für die Modulparameter vor wie folgt, um den Ausgangsdatenobjekten Markierungen zuzuweisen:

| Schritt | Aktion                                                                                                    |  |
|---------|----------------------------------------------------------------------------------------------------|--|
| 1       | Klicken Sie im nach wie vor geöffneten Modul-Editor des digitalen Ausgangsmoduls STBDDO3410 auf die Registerkarte <b>E/A-Abbild</b> .                                                                                                    |  |
| 2       | Erweitern Sie in der Spalte <b>Datenobjektname</b> die Elementstruktur<br><b>Ausgangsdaten</b> durch Klicken auf das Pluszeichen in dem Kästchen links neben<br>dem Namen.<br><b>Ergebnis:</b> Die 4 Kanäle des Ausgangs werden angezeigt. |  |
| 3       | Doppelklicken Sie in der Spalte <b>Benutzerdefinierte Markierung</b> auf die Zeile <b>Ausgangsdaten</b> .                                                                                                    |  |
| 4       | Geben Sie Station1 ein.                                                                                                    |  |
| 5       | Drücken Sie die Eingabetaste.                                                                                                    |  |
| 6       | Doppelklicken Sie in der Spalte <b>Benutzerdefinierte Markierung</b> auf die Zeile <b>Kanal 2</b> .                                                                                                    |  |
| 7       | Geben Sie Engine ein.                                                                                                    |  |
| 8       | Klicken Sie auf <b>OK</b> , um die Markierungen zu speichern und den Modul-Editor zu schließen.                                                                                                    |  |

Nachstehend wird eine zweite Methode für die Zuweisung von Markierungen für Ausgangsdatenobjekte beschrieben:

| Schritt | Aktion                                                                                                    |  |
|---------|----------------------------------------------------------------------------------------------------|--|
| 1       | Wählen Sie im Menü <b>Island</b> die Option <b>Label-Editor</b> aus oder klicken Sie in der Island-Symbolleiste auf folgendes Symbol:                                                                                                    |  |
|         |                                                                                                    |  |
|         | Ergebnis:Der Editor für benutzerdefinierte Markierungen wird angezeigt.                                                                                                    |  |
| 2       | Klicken Sie in der Spalte <b>Benutzerdefinierte Markierung</b> auf die Zeile <b>Kanal 3</b><br>[Ausgangsdaten] des digitalen Ausgangsmoduls STBDDO3410.<br>HINWEIS: Das ist nur möglich, wenn das Island nicht gesperrt ist und sich im<br>Offline-Modus befindet. |  |
| 3       | Geben Sie FrontEngine ein.                                                                                                    |  |
| 4       | Drücken Sie die Eingabetaste oder klicken Sie auf das Feld eines anderen<br>Ausgangsdatenobjekts, dem Sie ebenfalls eine Markierung zuweisen möchten.<br>Fahren Sie fort, bis Sie allen gewünschten Ausgangsdatenobjekten Markierungen<br>zugewiesen haben.        |  |

| Schritt | Aktion                                                                                                    |  |  |
|---------|----------------------------------------------------------------------------------------------------|--|--|
| 5       | <ul> <li>Klicken Sie auf Übernehmen, um die zugewiesenen Markierungen<br/>anzuwenden.</li> <li>ODER</li> </ul>                                                                                                    |  |  |
|         | <ul> <li>Klicken Sie auf OK, um zu speichern und den Editor für benutzerdefinierte<br/>Markierungen zu schließen.</li> <li>HINWEIS: Die zugewiesenen Markierungen werden weder übernommen noch<br/>reansibert wenn Sie Markierungen dennet einegenben behan.</li> </ul> |  |  |

# **Erstellen von Reflex Actions**

### Einleitung

Für das vorliegende Beispiel-Island, bei dem es sich um ein STB-Island handelt, können Reflex Actions erstellt werden.

Im Folgenden wird die Erstellung einer Booleschen Logik als Reflex Action beschrieben.

#### **Beschreibung einer Booleschen Logik-Reflex-Action**

Die Advantys Konfigurations-Software unterstützt 3 Boolesche Logik-Action-Typen:

- AND mit zwei Eingängen
- AND mit drei Eingängen
- XOR mit zwei Eingängen

Für boolesche Logik-Blocks sind zwei Eingangstypen erforderlich, ein Enable-Eingang zur Freigabe und zwei oder drei Funktionseingänge. Bei allen Eingängen muss es sich um digitale (boolesche) Werte aus Quellen handeln, die Sie im Reflex-Editor spezifizieren müssen. Als Quellen können zum Beispiel Signale von einem anderen Eingangsmodul auf dem Island-Bus oder ein konstanter Wert verwendet werden, den Sie festlegen. Der Ausgang eines dieser Action-Typen ist ebenfalls ein boolescher Wert. Er wird dem Action-Modul zugeordnet, bei dem es sich immer um eines der Ausgangsmodule auf dem Island handelt. Der Kanal, dem die Ausgabe der Reflex Action zugeordnet ist, wird für die Reflex Action reserviert und kann keine Daten aus dem Feldbus-Master verwenden, um sein Feldgerät zu aktualisieren. Außerdem haben Sie die Möglichkeit, sowohl die Eingänge als auch den Ausgang zu invertieren.

Die folgende Wahrheitstabelle zeigt die möglichen Ausgangszustände einer AND-Verknüpfung mit zwei Eingängen:

| Ist Eingang 1 | Und ist Eingang 2 | Dann ist der Ausgang |
|---------------|-------------------|----------------------|
| 0             | 0                 | 0                    |
| 0             | 1                 | 0                    |
| 1             | 0                 | 0                    |
| 1             | 1                 | 1                    |

### Beschreibung der Reflex Action aus dem Beispiel

Das Beispiel-Island soll einen AND-Reflex-Block mit zwei Eingängen und mit einem Enable-Eingang sowie mit 2 Funktionseingängen aus den folgenden Quellen enthalten:

| Eingang            | Funktion                                     | Quelle                         |
|--------------------|----------------------------------------------|--------------------------------|
| Enable-Eingang     | Schaltet den Block ein oder<br>aus           | Der Konstantenwert Immer aktiv |
| Funktionseingang 1 | sendet einen booleschen<br>Wert an den Block | Kanal 1 des Moduls STBDDI3420  |
| Funktionseingang 2 |                                              | der Konstantenwert Hoch        |

Das Ergebnis dieser Reflex Action soll dem Kanal 4 des digitalen Ausgangsmoduls auf dem Beispiel-Island zugeordnet werden.

### Erstellen einer Booleschen Logik-Reflex-Action

Bevor Sie die folgenden Schritte zum Erstellen einer Reflex Action ausführen, vergewissern Sie sich, dass das Island offline und entsperrt ist:

| Schritt | Aktion                                                                                                    |
|---------|----------------------------------------------------------------------------------------------------|
| 1       | Wählen Sie aus dem Menü Island die Option Reflex-Editor.<br>Ergebnis: Das Dialogfeld Reflex-Editor wird angezeigt.                                                                                                    |
| 2       | Klicken Sie auf die Schaltfläche <b>Neu</b> .<br><b>Ergebnis:</b> Die verschiedenen Listboxen können aufgerufen werden.                                                                                                    |
| 3       | Wählen Sie aus der Liste <b>Action-Gruppe:</b> die Option <b>Boolesche Logik</b> als Reflex Action-Gruppe.                                                                                                    |
| 4       | Wählen Sie aus der Liste <b>Action-Typ:</b> die Option <b>AND (2 Eingänge)</b> als Reflex Action-Typ.                                                                                                    |
| 5       | Wählen Sie aus der Liste <b>Action-Modul:</b> das digitale Ausgangsmodul<br>STBDDO3410 als Reflex Action-Modul.<br><b>Hinweis:</b> Das Modul, das Sie hier wählen, wird automatisch in der Liste<br><b>Physischer Ausgang:</b> angezeigt. |
| 6       | Wählen Sie in der Zeile <b>Enable:</b> die Option <b>Immer aktiv</b> aus der Liste <b>Modul</b> .<br><b>Hinweis:</b> Die Liste <b>Kanal</b> ist deaktiviert.                                                                              |
| 7       | Wählen Sie in der Zeile <b>Eingang 1:</b> das Modul STBDDI3420 aus der Liste <b>Modul</b> und <b>Kanal 1</b> aus der Liste <b>Kanal</b> .                                                                                                 |
| 8       | Wählen Sie in der Zeile <b>Eingang 2:</b> die Option <b>Hoch - 1</b> aus der Liste <b>Modul</b> .<br><b>Hinweis:</b> Die Liste <b>Kanal</b> ist deaktiviert.                                                                              |
| 9       | Wählen Sie aus der Liste <b>Physischer Ausgang:</b> den Kanal 4 für das Ausgangsmodul STBDDO3410.                                                                                                    |

| Schritt | Aktion                                                                                                    |
|---------|----------------------------------------------------------------------------------------------------|
| 10      | Klicken Sie auf die Schaltfläche <b>OK</b> .<br><b>Ergebnis:</b> Der Reflex Action wird automatisch eine Nummer zugeordnet und das<br>Feld <b>Action-Nr.:</b> wird aktualisiert. Die Daten der Reflex Action werden in der<br>Tabelle unten angezeigt. |
| 11      | Klicken Sie auf <b>Schließen</b> , um das Dialogfeld zu schließen.                                                                                                    |

# Ausgaben der erstellten Reflex Action

Die folgende Wahrheitstabelle beschreibt die Zusammenhänge der Ein- und Ausgangssignale eines AND-Blockes mit zwei Eingängen, der für das Beispiel-Island *Island1* konfiguriert wurde:

| Ist Eingang 1 | Und ist Eingang 2 | Dann ist der Ausgang |
|---------------|-------------------|----------------------|
| 0             | 1                 | 0                    |
| 1             | 1                 | 1                    |

# Laden der Island-Konfiguration

## Einführung

Das logische Island muss sich für einen Ladevorgang immer im Online-Modus befinden. Ein logisches Island gilt als online, wenn erfolgreich eine Verbindung zu einem physischen, stromversorgten und betriebsbereiten Island aufgebaut wurde. Als eine Voraussetzung für die Online-Verbindung müssen Sie mit einem Modbus-Kabel eine physische Verbindung zwischen dem Programmiergerät, auf dem die Konfigurationssoftware ausgeführt wird, und dem Konfigurationsport am NIM des Islands herstellen.

### Verbinden mit dem physischen Island

Im vorliegenden Beispiel sind die folgenden Schritte erforderlich, um das logische Island mit dem physischen zu verbinden:

| Schritt | Aktion                                                                                                    |
|---------|----------------------------------------------------------------------------------------------------|
| 1       | Wählen Sie im Menü <b>Online</b> die Option <b>Verbinden</b> .<br><b>Ergebnis:</b> Es wird automatisch eine Generierung ausgeführt. Wenn Sie in einer<br>Sitzung die Verbindung erstmalig aufbauen, wird das Dialogfeld<br><b>Verbindungseinstellungen</b> angezeigt. Als Standardeinstellung ist im Bereich<br><b>Verbindungstyp</b> die Option <b>Seriell</b> gewählt. |
| 2       | Stellen Sie Port, Baudrate und weitere Verbindungseinstellungen auf die gleichen<br>Werte ein wie für den physischen Port, mit dem Sie eine Verbindung herstellen<br>möchten.<br>Hinweis: Die Advantys Konfigurations-Software verfügt auch über eine Funktion<br>zur automatischen Suche der korrekten Verbindungseinstellungen.                                        |
| 3       | Klicken Sie im Dialogfeld <b>Verbindungseinstellungen</b> auf <b>OK</b> .<br><b>Ergebnis:</b> Die Software versucht, eine Verbindung zum physischen Island<br>aufzubauen. Bei einem Konfigurationsunterschied zwischen dem logischen und<br>dem physischen Island wird eine Meldung angezeigt.                                                                           |
| 4       | Klicken Sie auf <b>Download</b> , um die Konfiguration aus der Software in das physische<br>Island zu kopieren.<br><b>Ergebnis:</b> Nach dem Download sind die Konfigurationen der logischen und der<br>physischen Islands identisch, und es wird eine Verbindung hergestellt.                                                                                           |

### Herunterladen der Konfiguration

Der Befehl **Download** erlaubt es Ihnen, eine zuvor mit der Advantys Konfigurations-Software erstellte Konfigurationsdatei an das verbundene physische Island zu übertragen. Für den Download muss sich das physische Island im Reset-Zustand befinden. Wenn dies nicht der Fall ist, informiert Sie eine Meldung, dass das Island automatisch in den Reset-Zustand versetzt wird. Während des Download-Vorgangs zeigt eine Fortschrittsanzeige den Fortschritt des Downloads an. Die Konfigurationsdatei wird in das RAM und in den Flash-Speicher des NIM geladen, von wo aus sie dann auf einer herausnehmbaren Speicherkarte gesichert werden kann.

# Glossar

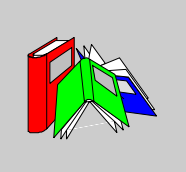

# Α

## **Auto-Konfiguration**

Die Fähigkeit von Island-Modulen, mit vordefinierten Standardparametern betrieben werden zu können. Eine Konfiguration des Island-Busses, die vollständig auf der tatsächlichen Zusammenstellung von E/A-Modulen basiert.

### Automatische Adressierung

Die Zuweisung einer Adresse zu jedem E/A-Modul des Island-Busses und zu vollkompatiblen Geräten.

В

#### **Basis-NIM**

Ein kostengünstiges Advantys STB-NIM (Buskoppler), das bis zu 12 Advantys STB-E/A-Module unterstützt. Ein Basis-NIM unterstützt weder die Advantys-Konfigurations-Software, noch Reflex Actions oder die Verwendung einer Mensch-Maschine-Schnittstellen-Bedienertafel. Ν

#### NIM

Das NIM bildet die Schnittstelle zwischen einem Island-Bus und dem Feldbus-Netzwerk, zu dem das Island gehört. Ein NIM ermöglicht allen E/A auf dem Island, wie ein einziger Knoten auf dem Feldbus behandelt zu werden. Das NIM stellt auch die Logikstromversorgung von 5 V für die Advantys STB E/A-Module bereit, die sich im gleichen Segment wie das NIM befinden.

# Ρ

### PDO

In CAN-basierenden Netzwerken werden PDOs (Prozessdatenobjekte) als nicht bestätigte Rundsendemeldungen übertragen oder von einem Erzeugergerät an ein Verbrauchergerät gesendet. Das Sende-PDO vom Erzeugergerät weist einen spezifischen Bezeichner auf, der dem Empfangs-PDO der Verbrauchergeräte entspricht.

#### Premium-NIM

Ein relativ teures Advantys STB-NIM (ein Buskoppler) zur Unterstützung hoher Moduldichten, des Transports hoher Datenvolumen (z. B. für Webserver) und einer umfangreicheren Diagnose auf dem Island-Bus.

#### Prozessabbild

Ein Teil der NIM-Firmware, der als Echtzeit-Datenbereich für das Datenaustauschverfahren dient. Das Prozessabbild umfasst einen Eingangspuffer, der aktuelle Daten und Statusinformationen vom Island-Bus enthält, sowie einen Ausgangspuffer, der die aktuellen Ausgänge für den Island-Bus vom Feldbus-Master enthält.

# S

#### Segmente

Eine Gruppe von vernetzten E/A- und Versorgungsmodulen auf einem STB-Island-Bus. Ein Island muss abhängig vom verwendeten NIM-Typ über mindestens ein Segment verfügen und kann bis zu sieben Segmente umfassen. Das erste Modul in einem Segment (ganz links) muss Logikstromversorgung und Island-Bus-Kommunikation für die E/A-Module rechts von ihm bereitstellen. Im Hauptsegment wird diese Funktion von einem NIM übernommen. In einem Erweiterungssegment wird diese Funktion von einem STB XBE 1200 oder einem STB XBE 1300 BOS-Modul übernommen.

### Standard-NIM

Ein kostengünstiges Advantys STB-NIM (ein Buskoppler), das sich mit Konfigurationsfunktionen, Multi-Segment-Design und seinem Durchsatz für die meisten Standardanwendungen auf dem Island-Bus eignet. Ein mit einem Standard-NIM betriebenes Island kann bis zu 32 adressierbare Advantys STB und/oder vollkompatible E/A-Module unterstützen, von denen bis zu zwölf CANopen-Standardgeräte sein können.

# V

#### Vollkompatibles Modul

Ein E/A-Modul, das als ein automatisch adressierbarer Knoten auf einem Advantys STB Island fungiert, jedoch nicht denselben Formfaktor wie ein Advantys STB E/A-Standardmodul besitzt und daher nicht in einen E/A-Modulsockel passt. Ein vollkompatibles Gerät wird über ein STB XBE 1100 EOS-Modul und ein Verbindungskabel STB XCA 100*x* mit dem Island-Bus verbunden. Es kann um ein weiteres vollkompatibles Modul oder zurück in ein Standard-Island-Segment erweitert werden. Wenn es das letzte Gerät auf dem Island ist, muss es mit einem 120-  $\Omega$ -Abschlusswiderstand terminiert werden.

# Index

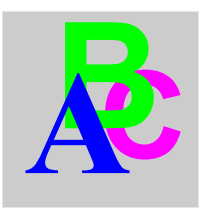

# A

Abschließen eines Islands, 11, 12

# В

Basis-NIM, 10

# С

CANopen, 11

# D

DeviceNet, 11 Download, 43

# Ε

E/A-Module, 10 E/A-Zuordnung für FTB-Module, 29 für FTM-Module, 29 für OTB-Module, 29 E/A-Zuordnung für STB-Module, 28 Erweitern des STB-Islands auf erweiterte CANopen-Geräte, 12 auf Advantys STB-Module, 10, 15 auf erweiterte CANopen-Geräte, 15 auf vollkompatible Module, 15 um vollkompatible Module, 11 Erweiterte CANopen-Geräte, *12*, *15* Ethernet, *11* Ethernet/IP, *11* 

# F

Fipio, 11 FTB-Module Modul-Editor, 26 FTM-Module Modul-Editor, 26

# Η

Hilfsstromversorgungsmodul, 10

# 

Interbus, Island logische, physische, Island terminieren, Island-Datei, Island-Editor, *13*, Islands abschließen,

# Κ

Katalog-Browser, 13

# Μ

Menü "Ansicht". 19 Menü "Bearbeiten", 19 Menü "Datei", 18 Menü "Fenster", 22 Menü "Hilfe", 22 Menü "Island", 19 Menü "Online", 20 Menü "Optionen", 21 Menüs Ansicht. 19 Bearbeiten, 19 Datei, 18 Fenster. 22 Hilfe, 22 Island, 19 Online. 20 Optionen, 21 Modbus Plus. 11 Modul-Editor für FTB-Module, 26 für FTM-Module. 26 für STB-Module. 25 Modul-Editor für OTB-Module, 26

# Ν

NIM Basis, 10 Premium, 10 Standard, 10

# 0

OTB-Module Modul-Editor, *26* Ressourcenanalyse, *30* 

# Ρ

Premium-NIM, 10 Profibus DP, 11 Protokollfenster, 13, 24

# R

Reflex Actions erstellen, *39* Reflex-Editor, *30* Ressourcenanalyse, *30* 

# S

Spezialmodule, 10 Standard-NIM, 10 STB-Island Maximale Buslänge, 16 Struktur, 14 STB-Islandkonfiguration laden, 42 STB-Islands erstellen, 32 STB-Module, 10, 14 Abschlussplatte, 14 Abschlusswiderstand, 11 CANopen-Erweiterungsmodul, 14 E/A-Module, 10 Eingangsseitige Buserweiterungsmodule, 11, 14 Hilfsstromversorgungsmodul, 11 Modul-Editor, 25 NIM. 10 Reflex-Editor, 30 Ressourcenanalyse, 30 Segmentendemodule, 11, 14 Spannungsverteilungsmodule, 10 Spezialmodule, 10

# V

Vollkompatible Module, 11, 15

# W

Workspace, 13 Workspace-Browser, 13, 23 Workspace-Datei, 13

# Ζ

Zubehör, 10 Zuweisen von Markierungen in STB-Islands, 35